# Cổng thông tin nhà cung cấp PPG Đăng ký và kích hoạt tài khoản

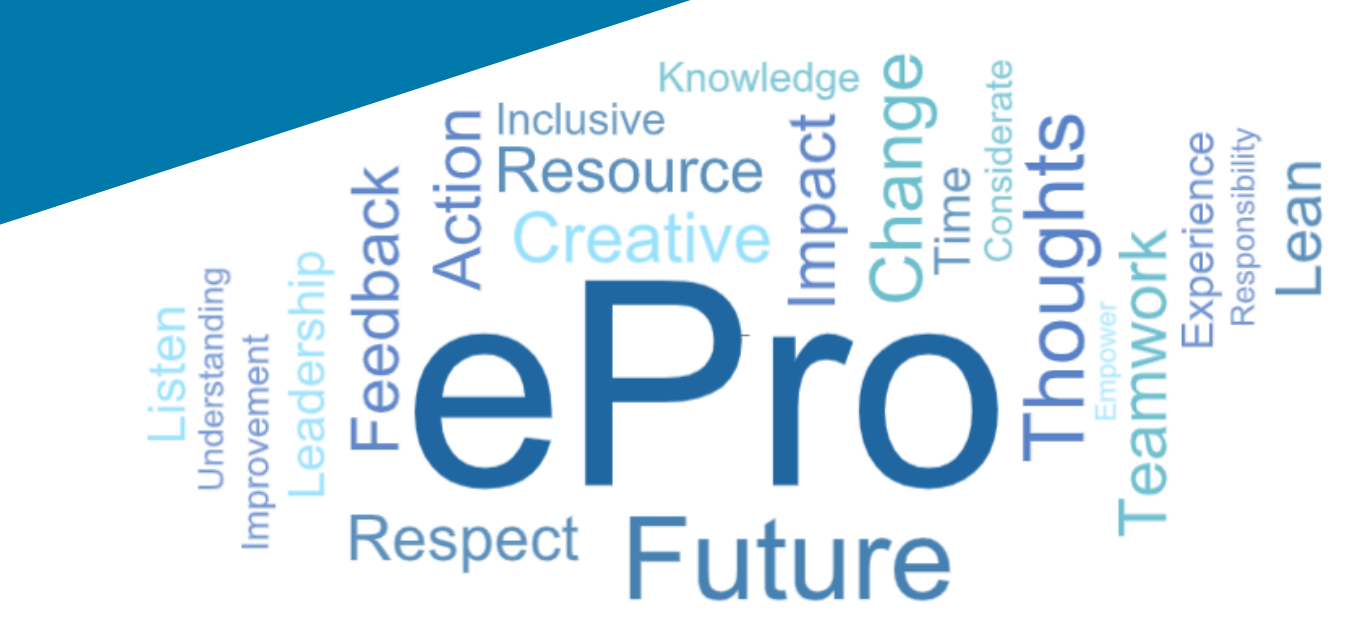

# Bước 1: Theo liên kết từ email mời của quý vị để đăng nhập

- Để xem email bằng ngôn ngữ địa phương, vui lòng chọn ngôn ngữ từ bảng nằm ở đầu email
- Nhấp vào nút Register Now (Đăng ký ngay)

| Čeština     | Dansk                  | Nederlands             | Français (CA) | Français (EU) | Deutsch    |  |
|-------------|------------------------|------------------------|---------------|---------------|------------|--|
| Ελληνικά    | magyar                 | Bahasa                 | Italiano      | 日本語           | 한국어        |  |
| Polski      | Português do<br>Brasil | Português<br>(Europeu) | Română        | Русский       | 简体中文       |  |
| Slovenština | Español<br>(España)    | Español<br>(México)    | 繁體中文          | Türkçe        | Tiếng Việt |  |

#### Dear Acme Widgets,

You are invited to register to do business with PPG via the PPG Supplier Portal. Using the PPG Supplier Portal is free, easy to use, and required for all PPG suppliers. Upon completing your registration, you can maintain your company information, setup colleagues as users and more.

#### What you need to know to complete registration?

- Enter as much information as possible, as this will help us better manage our relationship with you. All required fields are noted with an asterisk (\*).
- If you are an existing PPG supplier, we have already prepopulated some of your information. Please review your data and make sure it is accurate. Make any necessary updates and please complete all required fields.
- New suppliers should complete all required sections of the registration process.

#### The following information will be requested during the registration process:

- · Contact name, phone number, and email information
- Address Information
- Tax and Payment Information, including documentation (W9, VAT certificate, Business License, bank statement, voided check, etc.)
- · Certificates as applicable including (but not limited to) diversity, insurance, ISO, etc.

Click the Register Now button below to route to a secure website. Set a password for your account and complete / review the required information. We look forward to working with you!

#### Register Now

Where to go for help? Visit our Supplier Information Center for information on:

- Registration
- Support contacts
- Transacting POs and invoices via the portal (indirect suppliers only)

Thank You,

PPG

#### Lời mời nhà cung cấp cho Cổng thông tin Nhà cung cấp PPG

Kính gửi

Mời bạn đăng ký hợp tác kinh doanh với PPG qua Cổng thông tin Nhà cung cấp PPG. Cổng thông tin Nhà cung cấp PPG là miễn phí, để sử dụng và bất buộc để kinh doanh với PPG. Sau khi hoàn tất đăng ký, bạn có thể duy trì thông tin công ty của mình, thiết lập đồng nghiệp làm người dùng và thực hiện nhiều điều khác.

#### Những gì quý vị cần biết để hoàn thành phần giới thiệu?

- Điền càng nhiều thông tin càng tốt, vì điều này sẽ giúp chúng tôi quản lý tốt hơn mối quan hệ của chúng tôi với quý vị. Tất cả các trường bất buộc được ghi chú bằng dấu hoa thị (\*).
- Nếu quý vị là nhà cung cấp PPG hiện tại, chúng tôi đã chuẩn bị trước một số thông tin về quý vị. Vui lòng xem lại dữ liệu của quý vị và đảm bảo rằng các dữ liệu đó là chính xác. Thực hiện bất kỳ cập nhật cần thiết nào và vui lòng hoàn thành tất cả các trường bắt buộc.
- Các nhà cung cấp mới phải hoàn thành tất cả các phần bắt buộc của quy trình đăng ký.

#### Thông tin sau sẽ được yêu cầu trong quá trình đăng ký:

- Thông tin tên liên hệ, số điện thoại và email
- Thông tin địa chỉ
- Thông tin về Thuế và Thanh toán, bao gồm các loại chứng từ (chứng từ thuế bao gồm W9, chứng chỉ VAT, Giấy phép kinh doanh, v.v.; chứng từ ngân hàng có thể là séc vô hiệu, bảng sao kê ngân hàng, v.v.)
- Các chứng chỉ khi có thể áp dụng bao gồm (nhưng không giới hạn) nhiều loại khác nhau như bảo hiểm, ISO, v.v.

Nhấp vào nút «Đăng ký ngay» để đến một trang web an toàn. Đặt mật khẩu cho tài khoản của bạn và điền / xem lại các thông tin cần thiết. Chúng tôi mong được làm việc với bạn!

| ľ | Click the Register Now button below to route to a secure website. Set a password for your account<br>and complete / review the required information. We look forward to working with you! |
|---|----------------------------------------------------------------------------------------------------|
|   | Register Now                                                                                                    |
|   | Where to go lan help?                                                                                                    |

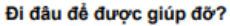

Thăm của chúng tôi Trung tâm thông tin nhà cung cấp để biết thông tin về:

- Đăng ký
- Liên hê hỗ trơ
- Giao dịch PO và hóa đơn qua cổng thông tin (chỉ dành cho nhà cung cấp gián

# Bước 2: Tiếp tục đăng ký

- Chọn một ngôn ngữ khác ở phía trên bên phải • để hoàn tất việc đăng ký như mong muốn
- Nhấp vào nút Continue with Registration • (Tiếp tục đăng ký)

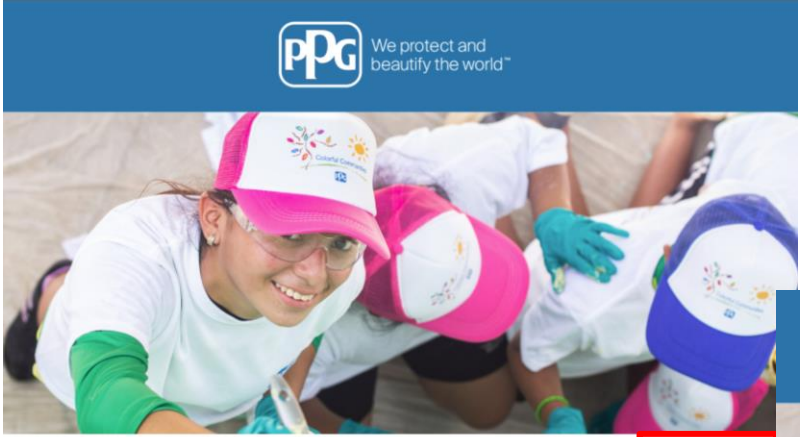

#### **Registration Checklist** Welcome to Supplier Registration

#### **Registration FAQ Registration Tutorial**

#### The PPG Supplier Portal provides a single interface that makes doing business with us simple and convenient. PPG values supplier relationships and is committed to providing suppliers with the information that is key to their success.

#### The Registration Process

**PPG Supplier Portal** 

1. The registration process should take less than 10 minutes. 2. Click the "Get Started" button below to start the registration process.

The following information will be requested during the registration process:

- Contact name, phone and email information
- Address Information Tax and Payment Information
- Certificates as applicable including (but not limited to) diversity, insurance, ISO, etc.

As you go through the additional registration pages, provide as much information about your company as possible, even if it's not required. The additional information you enter will help us include your company appropriately in bids for goods and services.

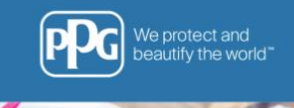

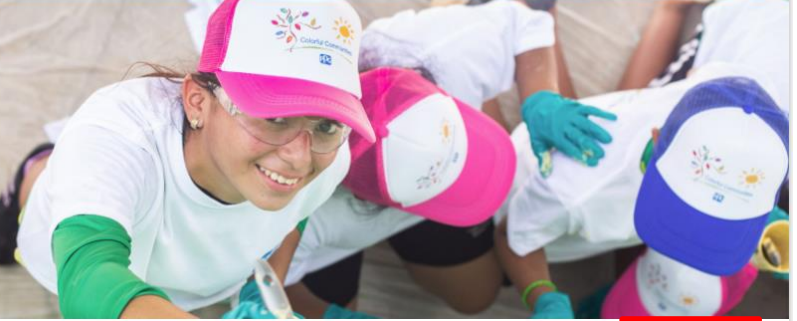

#### Danh Sách Kiểm Tra Chào mừng bạn đến với phần Đăng Ký Nhà cung cấp PPG Supplier Portal

Câu Hỏi Thường Gặp For information on how to use the PPG Supplier Portal, please click here. (FAQ) về Đăng Ký

Đăng Ký

Hướng Dẫn Đăng Ký

English 🔻

The PPG Supplier Portal provides a single interface that makes doing business with us simple and convenient. PPG values supplier relationships and is committed to providing suppliers with the information that is key to their success.

#### The Registration Process

- The registration process should take less than 10 minutes.
   Click the "Get Started" button below to start the registration process.
   Ensure all the required fields and sections are completed you will see green checkmarks next
- to all sections on the left. 4. Certify and Submit your information when complete.

The following information will be requested during the registration process:

- Contact name, phone and email information
   Address Information
   Tax and Payment Information
   Certificates as applicable including (but not limited to) diversity, insurance, ISO, etc.

As you go through the additional registration pages, provide as much information about your company as possible, even if it's not required. The additional information you enter will help us include your company appropriately in bids for goods and services.

Tiếp Tục Đăng Ký

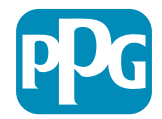

Tiếng Việt (Việt Nam)

### Bước 3: Tạo tài khoản

- Xem lại thông báo về Privacy (Quyền riêng • tư)
- Nhập First Name (Tên) và Last Name (Họ) • của quý vi
- Nhập Phone Number (Số điện thoại) của • quý vị
- Chon Preferred Time Zone (Múi giờ thường • dùng) của quý vị
- Nhập E-mail của quý vị ٠
- Nhập Password (Mật khẩu) •
- Nhập lại **Password (Mật khẩu)** •
- Đọc và chấp nhận Terms and Conditions • (Điều khoản và điều kiện)
- Nhấp vào nút Create Account (Tạo tài khoản)

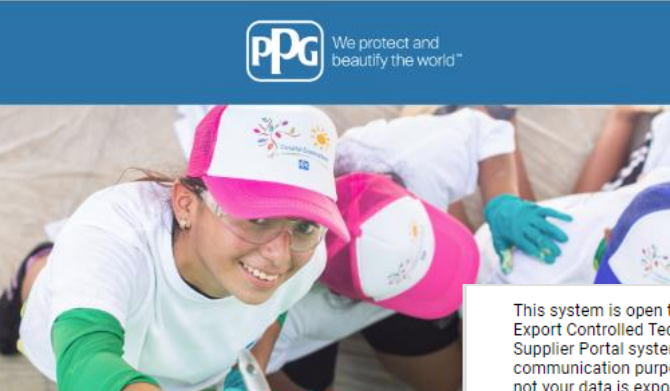

Nhà cung cấp Đăng Hướng Dẫn Đăng Ký ký

This system is open to worldwide access and therefore NO Export Controlled Technical Data can be placed in the PPG Supplier Portal system environment for storage or communication purposes. If you are unsure as to whether or not your data is export controlled, please contact your company's export control department for the classification determination. If you have any questions about this message, please see your PPG contact for clarification.

#### Thông Tin Đăng Nhập của Ban

| Su | ppl | er l | Por | al |  |
|----|-----|------|-----|----|--|
|    |     |      |     |    |  |

#### Create your account to begin using the portal today!

Creating your PPG Supplier Portal account is easy and allow: you to use the features of the portal to:

- · Update and maintain your supplier profile information
- · Easily create invoices from POs received in the portal · View payment status of invoices submitted via the portal

#### For information on how to use the PPG Supplier Portal, plea click here.

By your use of the PPG Supplier Portal, you agree to PPG's Privacy Policy and associated policies found at:

- Legal Notices and Privacy Policy
- PPG Privacy Statement for Europe

| Thông Tin Liên Lạc của Bạn                | Bạn đang tạo tài khoản JAGGAER One Login. Sau khi tài khoản được tạo, bạn sẽ có<br>thể sử dụng tài khoản này để truy cập tất cả các ứng dụng JAGGAER bảng cách sử<br>dụng cùng thông tin đăng nhập. Nếu bạn đã có tài khoản, vui lòng cung cấp thông<br>tin chi tiết bên dưới. |
|-------------------------------------------|----------------------------------------------------------------------------------------------------|
| Tên ★ Họ ★                                | eproproject@ppg.com                                                                                                    |
| Tiêu đề                                   | Email 🖈                                                                                                    |
| số máy lẻ<br>Số điện thoại 🖈              | Xác Nhận Email 🖈                                                                                                    |
| Số điện thoại quốc tế phải bết đầu bằng + | Mật Khẩu 🖈 Nhập Lại Mật Khẩu 🖈                                                                                                    |
| Múi Giờ Ưu Tiên 🕸                         | Tôi là người dùng cần hỗ trợ về khả năng tiếp cận                                                                                                    |
|                                           | <b>Các Điều Khoản và Điều Kiện</b>                                                                                                    |
| <b>e</b> Pro I s                          | Tối là con người<br>KCaptcha<br>Ring tư - Đinc kiện                                                                                                    |

- Sau đó sẽ diễn ra quá trình Xác minh
- Chọn cách bạn muốn nhận mã một lần
- Nhập mã dùng một lần bạn nhận được qua Mobile Authenticator Appli9catio hoặc Địa chỉ email
- Nhập mật khẩu của bạn một lần nữa để truy cập vào nền tảng
- Nhấn Next (Tiếp theo) để vào ePro
- Nhấn Accept (Chấp nhận) để truy cập JAGGAER ONE với tư cách là nhà cung cấp

| Login Using JAGGAER Global Identity                                 | Phương Thức Gửi Mã Một Lần Tiếng Việt -                                                                                                    |
|---------------------------------------------------------------------|----------------------------------------------------------------------------------------------------|
| eproproject@ppg.com<br>Password Forgot Password?<br>Login           | Chọn phương thức nhận Mã Một Lần. Mã này sẽ được sử<br>dụng để xác minh danh tính của bạn.<br>O Gửi đến Địa Chỉ Email trong Hồ Sơ<br>Sử Dụng Ứng Dụng Xác Thực Trên Thiết Bị Di Động<br>Đăng nhập<br>Mặt sau |
| Đăng Nhập Bằng Tài Khoản Nhận Tiếng Việt 🗸<br>Dạng Toàn Cầu JAGGAER | Mã Một Lần Tiếng Việt ◄                                                                                                    |
| eproproject@ppg.com                                                 | Nhập mã một lần Jaggaer được gửi tới email của bạn và nhấp vào Gửi để<br>tiếp tục. Vui lòng kiểm tra thư mục Thư Rác.<br>Mã Một Lần *                                                                        |
| Mật Khẩu Quên mật khẩu?                                             |                                                                                                    |
|                                                                     | Nộp                                                                                                    |
| Đăng nhập                                                           | Sử Dụng Phương Thức Xác Thực Khác                                                                                                    |
|                                                                     | Quay Lại Đăng Nhập                                                                                                    |
|                                                                     |                                                                                                    |

Standardize. Optimize. Globalize.

### Bước 4: Chào mừng quý vị

- **Di tới Quick Links to Common Tasks (Liên** • kết nhanh tới các tác vụ chung) sau đó chọn Manage Registration Profile (Quản lý hồ sơ đăng ký)
- Trên trang Welcome to Supplier Registration (Chào mừng quý vị đến với Đăng ký nhà cung cấp), nhấp vào nút Next (Kế tiếp)

Lưu ý: Dấu kiểm Màu xanh lá cây trên menu bên trái cho biết rằng phần đó có tất cả thông tin bắt buộc được nhập. Tuy nhiên, hãy luôn kiểm tra để đảm bảo thông tin không bắt buôc chính xác.

Nếu hiển thị hình tam giác màu xám, hãy nhấp vào tiêu đề của phần đó để điều hướng trở lại nội dung được nhập và hoàn thành bất kỳ dữ liêu bắt buộc nào còn thiếu.

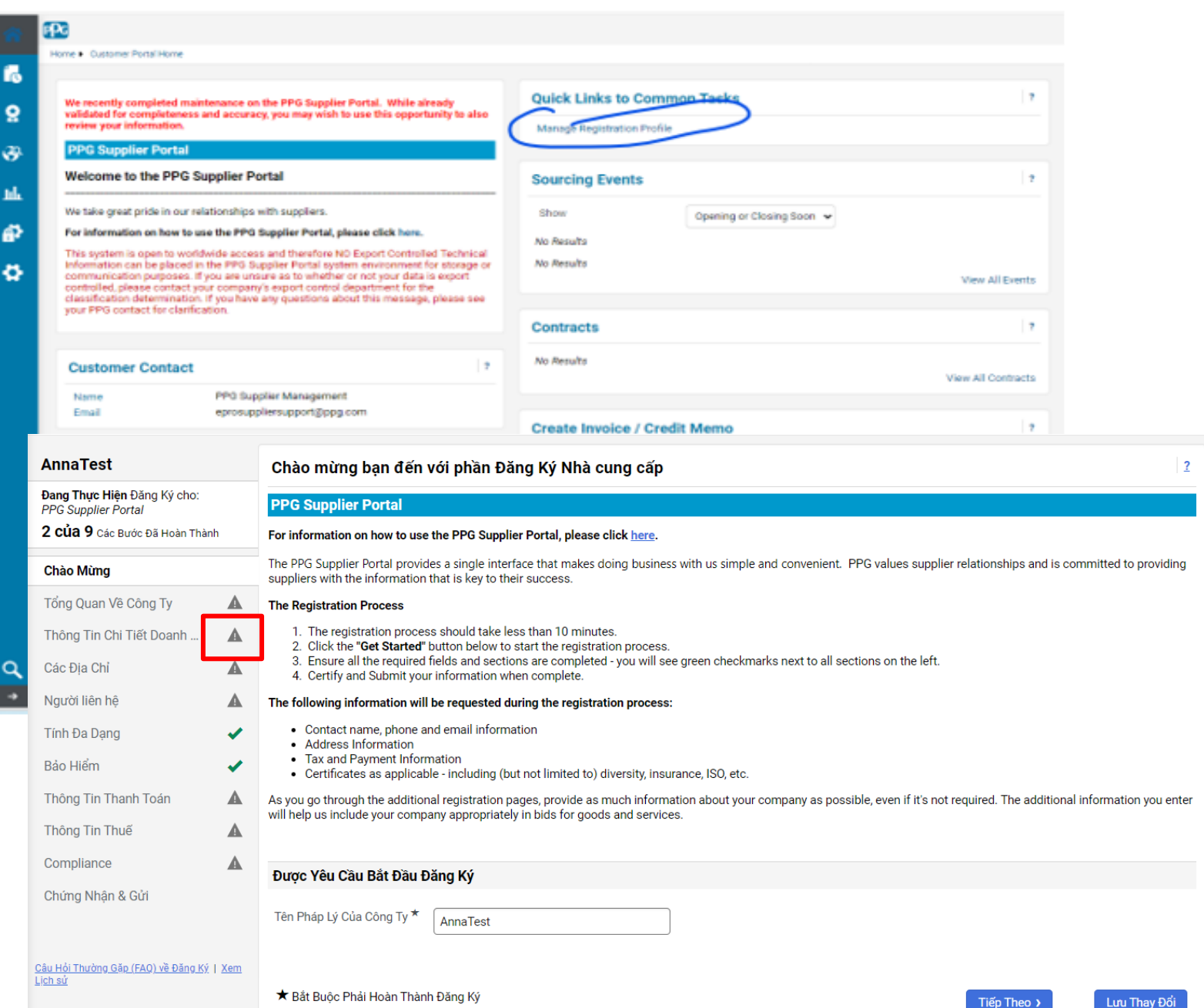

# Bước 5: Tổng quan công ty

Điền thông tin chi tiết trong mục Company Overview (Tổng quan công ty):

- Điền vào trường bắt buộc trong mục Company
   Overview (Tổng quan công ty):
  - Country of Origin\* (Nước xuất xứ\*) quốc gia nơi công ty của quý vị đặt trụ sở. Điều này sẽ xác định thông tin bổ sung có thể bắt buộc, sẽ xuất hiện trong phần Additional Questions (Câu hỏi bổ sung)
  - Does your business have a DUNS number?\* (Doanh nghiệp của quý vị có mã số DUNS không?\*) - mã bao gồm chín chữ số cho doanh nghiệp do Dun & Bradstreet cấp
  - Legal Structure\* (Cơ cấu pháp lý\*) cấu trúc sở hữu doanh nghiệp hoặc hình thức kinh doanh, các lựa chọn bao gồm LLC, quan hệ đối tác, sở hữu riêng, tập đoàn, v.v.
  - Tax ID Number\* (Mã số thuế\*)
- Điền bất kỳ thông tin không bắt buộc nào theo ý muốn
- Nhấp vào nút Next (Kế tiếp)

Nhấp vào biểu tượng "?" ở phía trên bên phải để được trợ giúp

 Nhấp vào biểu tượng "?" bên cạnh tên trường để biết thêm thông tin chi tiết

| AnnaTest                                                                            |            | Tổng Quan Về Công Ty                                                                                                    | 2  |
|-------------------------------------------------------------------------------------|------------|----------------------------------------------------------------------------------------------------|----|
| Đang Thực Hiện Đăng Ký cho:<br>PPG Supplier Portal<br>2 Của 9 Các Bước Đã Hoàn Thàr | nh         | Thông tin được nhập trên trang này cho phép chúng tôi theo dõi thông tin chung về công ty bạn để đảm bảo chúng tôi có những thông tin cập nhật nhất trong hệ thống của mình.        |    |
| Chào Mừng                                                                           |            |                                                                                                    |    |
| Tổng Quan Vê Công Ty                                                                | A          |                                                                                                    |    |
| Thông Tin Chi Tiết Doanh                                                            | A          | Quốc Gia Xuất Xứ * 😧 🗸                                                                                                    |    |
| Các Địa Chỉ                                                                         | ▲          | Doanh nghiệp của bạn 🔷 Có 🛞 Không<br>có số DUNS không? * 😧                                                                                                    |    |
| Người liên hệ                                                                       |            | Cấu Trúc Hơp Pháp * 🔮 📿 📿 🥥                                                                                                    |    |
| Tính Đa Dạng                                                                        | -          | Số ID Thuế *                                                                                                    |    |
| Bảo Hiểm                                                                            |            |                                                                                                    |    |
| Thông Tin Thanh Toán                                                                |            | Irang Web                                                                                                    |    |
| Thông Tin Thuế                                                                      |            | Các Câu Hỏi Bổ Sung                                                                                                    |    |
| Compliance                                                                          |            | Tax Identification Number Type                                                                                                    |    |
| Chứng Nhận & Gửi<br>:âu Hỏi Thường Gặp (FAQ) về Đăng Ký<br>ịch sử                   | <u>Xem</u> | For the first "Tax Number Type" field listed immediately below, choose the tax type that corresponds with your Tax Identification Number in the section above.<br>Loại mã số thuế * |    |
|                                                                                     |            | Doanh nghiệp của bạn có bao nhiêu mã số Thuế giá trị gia tăng (VAT) đã liên kết hoặc đăng ký?                                                                                       |    |
|                                                                                     |            | ★ Bắt Buộc Phải Hoàn Thành Đăng Ký (Trước Đó) Lưu Thay Đố                                                                                                    | ối |

Tất cả các trường được đánh dấu bằng "\* " là trường bắt buộc

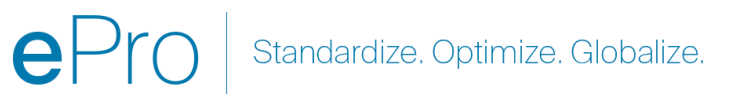

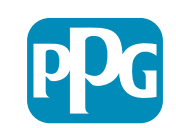

7

# Bước 6: Chi tiết Doanh nghiệp

Hoàn thành phần Business Details (Thông tin doanh nghiêp):

- Điền vào các trường bắt buộc trong trường • Business Details (Thông tin doanh nghiệp):
  - Commodity Codes\* (Mã hàng hóa\*) mã 0 xác định loại hàng hóa hoặc dịch vụ mà công ty của quý vi cung cấp

- Please select any currencies supported 0 by your organization\* (Vui lòng chon bất kỳ đơn vị tiền tệ nào được tổ chức của quý vị hỗ trợ\*) - nhấp vào Edit (Chỉnh sửa) và sau đó chọn tất cả các đơn vị tiền tệ phù hợp
- Is your company involved in any of the 0 following activities?\* (Công ty của quý vị có tham gia vào bất kỳ hoạt động nào sau đây không?\*) - nhấp vào Edit (Chỉnh sửa) và sau đó chon tất cả các hoat đông phù hơp
- Điền bất kỳ thông tin không bắt buộc nào theo ý muốn
- Nhấp vào nút Next (Kế tiếp) •
  - Nhấp vào biểu tương "?" ở phía trên bên phải để được trợ
  - Nhấp vào biểu tương "?" bên canh tên trường để biết

| AnnaTest                                                                                                    |     | Thông Tin Chi Tiết Doanh Nghiệp                        |                                     |                          |                                       |                                              | 2                                      |          |                 |     |
|----------------------------------------------------------------------------------------------------|-----|--------------------------------------------------------|-------------------------------------|--------------------------|---------------------------------------|----------------------------------------------|----------------------------------------|----------|-----------------|-----|
| Dang Thực Hiện Đăng Ký cho:         Thông tin trên trang này cho phép chúng tôi theo dõi những chỉ tiết quan trọng về công ty bạn, như lĩnh vực bạn hoạt động và sả ra, dữ liệu này được sử dụng để xác định xem doanh nghiệp của bạn có đạp ứng các tiêu chuẩn về quy mô doanh nghiệp Nhỏ kh           2 của 9 các Bước Đã Hoàn Thành         Doanh Nghiệp Nhỏ Hoa Kỳ. Tiêu chuẩn SBA được dựa trên mã NAICS và doanh thu hàng năm hoặc số lượng nhân viên của bạn |     |                                                        |                                     |                          |                                       | n phẩm và dịch vụ bạ<br>ông theo quy định củ | n cung cấp. Ngoài<br>a Cơ Quan Quản Lý |          |                 |     |
| Chào Mừng<br>Tổng Quan Về Công Ty                                                                                                    |     | Năm Thành Lập                                          |                                     | ]                        |                                       |                                              |                                        |          |                 |     |
| Thông Tin Chi Tiết Doanh                                                                                                    | A   | Số Lượng Nhân Viện                                     | уууу<br>Г                           |                          |                                       |                                              |                                        |          |                 |     |
| Các Địa Chỉ                                                                                                    |     | Nhà cung cấn Vấn                                       |                                     | ]                        | Nhà cung cấn Vốn                      | Loai                                         |                                        |          |                 |     |
| Người liên hệ                                                                                                    |     | Nina cung cap von                                      |                                     |                          | Tiền Tệ                               | Logi                                         | USD 🗸                                  |          |                 |     |
| Tính Đa Dạng                                                                                                    |     | Nhà cung cấp Các Bên Liên<br>Quan                      |                                     |                          |                                       |                                              |                                        |          |                 |     |
| Bảo Hiểm                                                                                                    |     |                                                        |                                     |                          |                                       |                                              |                                        |          |                 |     |
| Thông Tin Thanh Toán                                                                                                    |     | Doanh Thu Hàng Năm/Bi                                  | ên lai                              |                          |                                       |                                              |                                        |          |                 |     |
| Thông Tin Thuế                                                                                                    |     | 2023 Doanh Thu Hàng<br>Năm/Biên lai                    |                                     |                          | 2023 Doanh Thu H<br>Năm/Biên lai Loại | àng<br>Tiền Tệ                               | USD 🗸                                  |          |                 |     |
| Compliance                                                                                                    |     | 2022 Doanh Thu Hàng                                    |                                     |                          | 2022 Doanh Thu H                      | àng                                          |                                        |          |                 |     |
| Chứng Nhận & Gửi                                                                                                    |     | Năm/Biên lai                                           |                                     |                          | Năm/Biên lai Loại "                   | Tiền Tệ                                      | 000 +                                  |          |                 |     |
|                                                                                                    |     | 2021 Doanh Thu Hàng<br>Năm/Biên lai                    |                                     |                          | 2021 Doanh Thu H<br>Năm/Biên lai Loại | àng<br>Tiền Tệ                               | USD 🗸                                  |          |                 |     |
| Câu Hải Thường Găn (EAO) về Đăng Kứ. I                                                                                                    | Yem |                                                        |                                     |                          |                                       |                                              |                                        |          |                 |     |
| Lich sử                                                                                                    | Xem | Phạm Vi Kinh Doanh                                     |                                     | Cá 🔿 Khâng               |                                       |                                              |                                        |          |                 |     |
|                                                                                                    |     | Doanh Nghiệp của Bạn Có Phá<br>cấp Ở Địa Phương Không? | ai La một Nha cũng 🛛 🔾              | Co Chinong               |                                       |                                              |                                        |          |                 |     |
|                                                                                                    |     | Doanh Nghiệp của Bạn Có Phá<br>cấp Trong Nước Không?   | ii Là một Nhà cung 🛛 🔾              | Có                       |                                       |                                              |                                        |          |                 |     |
|                                                                                                    |     | Khu Vực Dịch Vụ Của Hoa Kỳ                             | _                                   |                          |                                       | Chinh Sử                                     | a                                      |          |                 |     |
|                                                                                                    |     | Khu Vực Dịch Vụ Quốc Tế                                | _                                   |                          |                                       | Chỉnh Sử                                     | a                                      |          |                 |     |
|                                                                                                    |     |                                                        |                                     |                          |                                       |                                              |                                        |          |                 |     |
|                                                                                                    |     | Các Sản Phẩm và Dịch V                                 | i .                                 |                          |                                       |                                              |                                        |          |                 |     |
|                                                                                                    |     | Các Mã Hàng Hóa *                                      | Khô                                 | òng Có Mã Hàng H         | óa Nào Được Chọn                      | Chỉnh Sử                                     | а                                      |          |                 |     |
|                                                                                                    |     | Các Câu Hỏi Bổ Sung                                    |                                     |                          |                                       |                                              |                                        |          |                 |     |
|                                                                                                    |     | Please select any currencies s                         | upported by your organization       | on. *                    |                                       |                                              |                                        |          |                 |     |
|                                                                                                    |     | \${LABELPARTONESUBSTIT                                 | JTIO Chỉnh Sửa                      |                          |                                       |                                              |                                        |          |                 |     |
|                                                                                                    |     |                                                        |                                     |                          |                                       |                                              |                                        |          |                 |     |
|                                                                                                    |     | Is your company involved in an                         | ny of the following activities?     | ? <b>^</b>               |                                       |                                              |                                        |          |                 |     |
|                                                                                                    |     | \${LABELPARTONESUBSTIT                                 | Chính Sứa                           |                          |                                       |                                              |                                        |          |                 |     |
|                                                                                                    |     | Loại hình công ty (chọn tất cả                         | các câu phù hợp)                    |                          |                                       |                                              |                                        |          |                 |     |
|                                                                                                    |     | \${LABELPARTONESUBSTIT                                 | JTIO Chỉnh Sửa                      |                          |                                       |                                              |                                        |          |                 |     |
|                                                                                                    |     | Discos indicate all that                               | and the second second second second | ad allows to an official |                                       |                                              |                                        |          |                 |     |
|                                                                                                    |     | S{LABEL PARTONESUBSTIT                                 | or which you have establishe        | ed plans in case of      | aisaster.                             |                                              |                                        |          |                 |     |
|                                                                                                    |     |                                                        | chini da                            |                          |                                       |                                              |                                        |          |                 |     |
|                                                                                                    |     | Are any of your employees rep                          | resented by a Union?                |                          |                                       |                                              |                                        |          |                 |     |
|                                                                                                    |     | ★ Bắt Buộc Phải Hoàn Thành                             | Đăng Ký                             |                          |                                       |                                              | < Trước Đơ                             | Tiếp The | eo > Lưu Thay Đ | lối |

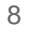

| AnnaTest                                                                                    |            | Các Địa Chỉ                                                                                                    | 2             |
|---------------------------------------------------------------------------------------------|------------|----------------------------------------------------------------------------------------------------|---------------|
| Đang Thực Hiện Đăng Ký cho:<br>PPG Supplier Portal<br><b>2 của 9</b> Các Bước Đã Hoàn Thành | 1          | Xem lại danh sách các loại địa chỉ bắt buộc. Chọn danh mục thích hợp cho từng địa chỉ (ví dụ: chuyển tiền, hoàn tất).                                                                                                    |               |
|                                                                                             |            | Địa chỉ hoàn tất: Nhập địa chỉ vận chuyên hàng hóa hoặc cung cấp dịch vụ. Thao tác này đảm bảo giao hàng kịp thời và hoàn tất đơn hàng chính xác.                                                                                                    |               |
| Chào Mừng                                                                                   |            | Địa chỉ chuyển tiền: Cung cấp địa chỉ nhận khoản thanh toán sẽ được gửi. Địa chỉ chuyển tiền chính xác giúp ngăn chặn tình trạng chậm trễ thanh toán.                                                                                                    |               |
| Tổng Quan Vê Công Ty                                                                        |            | Cập nhật địa chỉ:                                                                                                    |               |
| Thông Tin Chi Tiết Doanh                                                                    | A          | Không ghi đè địa chỉ hiện có: Nếu bạn cần cập nhật địa chỉ, hãy thêm một hồ sơ mới thay vì sửa đổi dữ liệu hiện có. Đánh dấu địa chỉ cũ là không hoạt động.                                                                                                    |               |
| Các Địa Chỉ                                                                                 | A          | Thay đổi địa chỉ: Nếu tổ chức của bạn chuyển địa điểm hoặc thay đổi địa chỉ, hãy tạo một mục nhập mới. Thao tác này đảm bảo tính chính xác của thông tin cũ cũng nhu<br>ngăn ngừa mất dữ liệu.                                                                                                 | ť             |
| Người liên hệ                                                                               |            | Tâm quan trọng của địa chỉ email:                                                                                                    |               |
| Tính Đa Dạng                                                                                |            | Đảm bảo luôn cập nhật địa chỉ email chính của tổ chức bạn. Điều quan trọng là nhận được thông báo, cảnh báo và tin tức liên quan đến đơn đặt hàng và hóa đơn.<br>Cảm ơn ban đã cập nhật thông tin địa chỉ chính xác. Nếu ban có bất kỳ thắc mắc nào, bấy liên bệ với nhóm bỗ trợ của chúng tội |               |
| Bảo Hiểm                                                                                    | ×          | our on ban du cap ninge and i chinen xuo. Neu ban ky and i nuo nuo, nuy nei niç vor ninom no aç ou chung toi.                                                                                                    |               |
| Thông Tin Thanh Toán                                                                        | A          |                                                                                                    |               |
| Thông Tin Thuế                                                                              |            | <b>Thông Tin Bắt Buộc</b><br>các loại địa chỉ sau đây được yêu cầu hoàn thành đăng ký:                                                                                                    |               |
| Compliance                                                                                  |            | - Hoàn Tất Đơn Hàng<br>- Chuyển Tiền                                                                                                    |               |
| Chứng Nhận & Gửi                                                                            |            |                                                                                                    |               |
| <u>Câu Hỏi Thường Gặp (FAQ) về Đăng Ký</u>  <br><u>Lịch sử</u>                              | <u>Xem</u> | Chưa có địa chỉ nào được nhập<br>Thêm Địa Chỉ<br>( Trước Đó<br>Tiếp Theo                                                                                                    | t Động<br>D 🕽 |
| 9                                                                                           |            |                                                                                                    |               |

## Bước 7: Địa chỉ

Điền chi tiết Contacts (Đia chỉ):

- Nhấp vào nút Add Addresses (Thêm đia chỉ) •
- Điền vào trường bắt buộc Address Details (Chi tiết địa chỉ):
  - What would you like to label this address?\* (Quý vi 0 muốn gắn nhãn địa chỉ này là gì?\*) - tên địa chỉ; ví du: Tru sở chính, Văn phòng Houston

AnnaTest

- Which of the following business activities take 0 place at this address? (Hoat động kinh doanh nào sau đây diễn ra tại địa chỉ này?) (select all that apply chon tất cả các câu trả lời phù hợp)\* - tùy chon: Nhân đơn đặt hàng, nhân thanh toán, v.v.
- How would you like to receive purchase orders for 0 this fulfillment address?\* (Quý vị muốn nhận đơn đăt hàng cho đia chỉ thực hiện này như thế nào?\*) ví du: email
- Country\* (Quốc gia\*) địa chỉ quốc gia 0
- Address Line 1\* (Dòng địa chỉ 1\*) tên/số đường phố 0
- City/Town\* (Thành phố/Thị trấn\*) địa chỉ thành 0 phố/thị trấn
- Contact Label\* (Nhãn liên hê\*) nhãn liên hê chính 0
- First Name\* (Tên\*) tên của liên hệ chính 0
- Last Name\* (Ho\*) ho của liên hê chính 0
- E-mail\* địa chỉ email liên hê chính 0
- Phone\* (Điện thoại\*) số điện thoại liên hệ chính 0
- Nhấp vào nút Save Changes (Lưu thay đổi)
- Nhấp vào nút Next (Kế tiếp) ٠

| AnnaTest                                           | Các Địa Chỉ                                                                                        |                                                                                                    |                                             | 1                                                                                                    |  |  |  |  |
|----------------------------------------------------|----------------------------------------------------------------------------------------------------|----------------------------------------------------------------------------------------------------|---------------------------------------------|----------------------------------------------------------------------------------------------------|--|--|--|--|
| Đang Thực Hiện Đăng Ký cho:<br>PPG Supplier Portal | Xem lại danh sách các loại địa chỉ bắt buộc. Chon danh mục thích hơi                               | o cho từng địa chỉ (ví du: chuyển tiền, hoàn tấ                                                                                                    | šť).                                        |                                                                                                    |  |  |  |  |
| 2 CÚA 9 Các Bước Đã Hoàn Thả                       | ành<br>Đia chỉ hoàn tất: Nhập địa chỉ vận chuyển hàng hóa hoặc cung cấp dịc                        | Địa chỉ hoàn tất: Nhập địa chỉ vận chuyển hàng hóa hoặc cung cấp dịch vụ. Thao tác này đảm bảo giao hàng kịp thời và hoàn tất đơn hàng chính xác.           |                                             |                                                                                                    |  |  |  |  |
| Chào Mừng                                          | Địa chỉ chuyển tiền: Cung cấp địa chỉ nhận khoản thanh toán sẽ được                                | Địa chỉ chuyển tiền: Cung cấp địa chỉ nhận khoản thanh toán sẽ được gửi. Địa chỉ chuyển tiền chính xác giúp ngăn chặn tình trạng chậm trễ thanh toán.       |                                             |                                                                                                    |  |  |  |  |
| Tổng Quan Vê Công Ty                               | Cập nhật địa chỉ:                                                                                  | Cập nhật địa chỉ:                                                                                                    |                                             |                                                                                                    |  |  |  |  |
| Thông Tin Chi Tiết Doanh                           | Không ghi đè địa chỉ hiện có: Nếu bạn cần cập nhật địa chỉ, hãy thêm r                             | Không ghi đẻ địa chỉ hiện có: Nếu bạn cần cập nhật địa chỉ, hãy thêm một hồ sơ mới thay vì sửa đổi dữ liệu hiện có. Đánh dấu địa chỉ cũ là không hoạt động. |                                             |                                                                                                    |  |  |  |  |
| Các Địa Chỉ                                        | ngăn ngừa mất dữ liệu.                                                                             | dịa chí, hay tạo một mục nhập mới. Thao tác                                                                                                    | : nay dam bao tinn chinn                    | xac cua thong tin cu cung như                                                                                             |  |  |  |  |
| Người liên hê                                      | Tâm quan trọng của địa chỉ email:                                                                  |                                                                                                    |                                             |                                                                                                    |  |  |  |  |
| Liph Do Dong                                       | Đảm bảo luôn cập nhật địa chỉ email chính của tổ chức bạn. Điều qua                                | n trọng là nhận được thông báo, cảnh báo và                                                                                                    | tin tức liên quan đến đơi                   | n đặt hàng và hóa đơn.                                                                                                    |  |  |  |  |
| i i i i Da Dalig                                   | Cảm ơn bạn đã cập nhật thông tin địa chỉ chính xác. Nếu bạn có bất k                               | ỳ thắc mắc nào, hãy liên hệ với nhóm hỗ trợ c                                                                                                    | của chúng tôi.                              |                                                                                                    |  |  |  |  |
| 3ảo Hiểm                                           | · ·                                                                                                |                                                                                                    |                                             |                                                                                                    |  |  |  |  |
| ∫hông Tin Thanh Toán                               |                                                                                                    |                                                                                                    |                                             |                                                                                                    |  |  |  |  |
| Thông Tin Thuế                                     | các loại địa chỉ sau đây được yêu cầu hoàn thành đăng ký:                                          |                                                                                                    |                                             |                                                                                                    |  |  |  |  |
| Compliance                                         | A - Hoàn Tất Đơn Hàng                                                                              |                                                                                                    |                                             |                                                                                                    |  |  |  |  |
| Chứng Nhận & Gửi                                   | - Chuyển Tiền                                                                                      |                                                                                                    |                                             |                                                                                                    |  |  |  |  |
| in ang mi ang mang mang mang mang mang mang mang   |                                                                                                    | Thêm Địa Chỉ                                                                                                    | ×                                           |                                                                                                    |  |  |  |  |
|                                                    | Chưa có địa chi nào được nhập                                                                      | Chi Tiất Địa Chỉ (Purder 2 / 2)                                                                                                    | 2                                           | Ẩn Các Địa Chỉ Không Hoạt Đội                                                                                             |  |  |  |  |
| u Hỏi Thường Gặp (FAQ) về Đăng K<br>th sử          | <u>tý   Xem</u> Thêm Địa Chi                                                                       | Bạn muốn nhận được đơn                                                                                                    | <u> </u>                                    | <u>, in our big on thong tout big</u>                                                                                     |  |  |  |  |
| <u></u>                                            | Thêm Địa Chỉ ×                                                                                     | hàng cho địa chỉ hoàn tất<br>đơn hàng này như thế nào?<br>★                                                                                                 | т                                           | rước Đó Tiếp Theo >                                                                                                    |  |  |  |  |
|                                                    | Thông Tin Cơ Bản (Bước 1 / 3)     2                                                                | Quốc Gia *                                                                                                    | ~                                           |                                                                                                    |  |  |  |  |
|                                                    | Bạn muốn gắn nhân địa chỉ này là gi? ★                                                             | Dòng Địa Chí 1 *                                                                                                    | Thêm Địa Chỉ                                |                                                                                                    |  |  |  |  |
|                                                    | Ví dụ: Trụ Sở Chính, Văn Phòng Houston                                                             | Dòng Địa Chỉ 3                                                                                                    | Người Liên Hệ Chính Cho Đ                   | ja Chỉ Này (Bước 3 / 3)                                                                                                   |  |  |  |  |
|                                                    | Những hoạt động kinh doạnh nào sau đây diễn ra tại địa chỉ này? (chon tất cả các lựa chon nhủ hơn) | Thành Phố/Thị Trấn *                                                                                                    | Bạn cũng có thể cập nhật và thể             | êm Người Liên Hệ sau tử trang Liên Hệ.                                                                                    |  |  |  |  |
|                                                    |                                                                                                    | Tiểu Bang/Tính<br>Mã Bưn: Chính                                                                                                    | Nhập Liên Hệ Mới O Ki                       | nông Áp Dụng                                                                                                    |  |  |  |  |
|                                                    | <ul> <li>Nhận Đơn Hàng (hoàn tất đơn hàng)</li> <li>Nhận Thanh Toán (chuyển tiền)</li> </ul>       | Điện thoại                                                                                                    | Chọn thêm (các) loại liên<br>hệ cần áp dụng | <ul> <li>Nhận Đơn Hàng (hoàn tất đơn hàng)</li> <li>Nhận Thanh Toán (chuyển tiền)</li> <li>Khác (địa chỉ thực)</li> </ul> |  |  |  |  |
|                                                    | Khac (dja chi thực)                                                                                | Số điện thoại quốc tế phải bắt đã<br>Số Điện Thoại Miễn Phí                                                                                                 |                                             | ) Doanh Nghiệp<br>Bản Hàng                                                                                                |  |  |  |  |
|                                                    | * Bắt Buộc Phải Hoàn Thành Đăng Ký Tiếp Theo እ                                                     | Số điện thoại quốc tế phải bắt đã                                                                                                    | Nhãn Liên Hệ *                              |                                                                                                    |  |  |  |  |
|                                                    |                                                                                                    | Fax<br>Số điện thoại quốc tế phải bắt đã                                                                                                    | Tên*                                        |                                                                                                    |  |  |  |  |
| - 6 . 3 .                                          |                                                                                                    | * Bắt Buộc Phái Hoàn Thành Đăng Ký                                                                                                    | Họ *                                        |                                                                                                    |  |  |  |  |
| lat ca càr                                         | a truvona duvoja danh dau                                                                          | L                                                                                                    |                                             |                                                                                                    |  |  |  |  |
|                                                    | c lướng được danh dau                                                                              |                                                                                                    | Email *                                     |                                                                                                    |  |  |  |  |
| hằng "* " l                                        | à trường được danh dau                                                                             |                                                                                                    | Email *                                     | số máy lẻ                                                                                                    |  |  |  |  |
| bằng "* " l                                        | à trường bắt buộc                                                                                  |                                                                                                    | Email *                                     | Số máy lẻ<br>điện thoại quốc tế phải bắt đầu bằng +                                                                       |  |  |  |  |
| bằng "* " l                                        | à trường bắt buộc                                                                                  |                                                                                                    | Email *                                     | số máy lê       điện thoại quốc tế phải bắt đầu bằng +       số máy lê       điện thoại quốc tế phải bắt đầu bằng +       |  |  |  |  |

\* Bắt Buộc Phải Hoàn Thành Đăng Ký

Trước Đó

uni Thay Đổ

# Bước 8: Liên lạc

Điền chi tiết Contacts (Liên hệ):

- Nhấp vào nút Add Contact (Thêm liên hệ)
- Điền vào trường bắt buộc Contact Details (Chi tiết liên hệ):
  - Contact Label\* (Nhãn liên hệ\*) một nhóm cụ thể trong đó có bao gồm liên hệ này (ví dụ: nhà cung cấp dịch vụ)
  - First Name\* (Tên\*) tên của liên hệ
  - Last Name\* (Họ\*) họ của liên hệ
  - E-mail\* địa chỉ email liên hệ
  - Phone\* (Điện thoại\*) Số điện thoại liên hệ
- Nhấp vào nút Save Changes (Lưu thay đổi)
- Nhấp vào nút Next (Kế tiếp)

| AnnaTest                                                                                   |                                                                                                    | Người liên hệ          |                                               | 2                                                     |                      |                                      |                     |                   |                                     |
|--------------------------------------------------------------------------------------------|----------------------------------------------------------------------------------------------------|------------------------|-----------------------------------------------|-------------------------------------------------------|----------------------|--------------------------------------|---------------------|-------------------|-------------------------------------|
| Đang Thực Hiện Đăng Ký cho:<br>PPG Supplier Portal<br><b>4 Của 9</b> Các Bước Đã Hoàn Thàn | ng Thực Hiện Đăng Ký cho:<br>G Supplier Portal<br>Của 9 Các Bước Đã Hoàn Thành Please enter contact information for any individuals at your organization who may provide valuable information or help to our company. This will help us ensure we ar<br>always contacting the correct individual. Contacts can be linked to one existing address. Any required contact types are listed below. |                        |                                               |                                                       |                      |                                      |                     | us ensure we are  |                                     |
| Chào Mừng                                                                                  |                                                                                                    | When replacing an exis | sting contact, please add a nev               | w contact record and mar                              | k the old contac     | t as inactive instead of ov          | erwriting the exis  | sting informat    | tion.                               |
| Tổng Quan Về Công Ty                                                                       | ▲                                                                                                    |                        |                                               |                                                       |                      |                                      |                     |                   |                                     |
| Thông Tin Chi Tiết Doanh                                                                   |                                                                                                    | Nhãn Liên Hệ           | Các Loại Liên Hệ                              |                                                       | Tên                  | Email                                |                     |                   |                                     |
| Các Địa Chỉ                                                                                | ~                                                                                                    | Biuro                  | Chuyển Tiền (Chính)<br>Hoàn Tất Đơn Hàng (Chí | inh)                                                  | Test, Anna           | eproproject@pp                       | g.com               |                   | Chỉnh Sửa 🔻                         |
| Người liên hệ                                                                              |                                                                                                    |                        | Khác (Chính)                                  |                                                       |                      |                                      |                     |                   |                                     |
| Tính Đa Dạng                                                                               |                                                                                                    | Thêm Liên Hệ 🔫         |                                               |                                                       |                      |                                      |                     | <u>Hiển Thị C</u> | <u> Xác Liên Hệ Không Hoạt Động</u> |
| Bảo Hiểm                                                                                   |                                                                                                    |                        |                                               |                                                       |                      |                                      |                     | ,                 |                                     |
| Thông Tin Thanh Toán                                                                       | A                                                                                                    |                        |                                               | Thêm Liên                                             | Hệ                   |                                      |                     | ^                 |                                     |
| Thông Tin Thuế                                                                             | A                                                                                                    |                        |                                               | NI- 2 - 110 - 110 <b>*</b>                            |                      |                                      |                     |                   |                                     |
| Compliance                                                                                 |                                                                                                    |                        |                                               | Nhan Lien Hệ S                                        |                      |                                      |                     |                   |                                     |
| Chứng Nhận & Gửi                                                                           |                                                                                                    |                        |                                               | Hoạt động kinh doar<br>sau đây áp dụng cho<br>hệ này? | nh nào Doanh<br>Iiên | Nghiệp                               |                     |                   |                                     |
|                                                                                            |                                                                                                    |                        |                                               | Tên                                                   |                      |                                      |                     |                   |                                     |
| <u>âu Hỏi Thường Gặp (FAQ) vẽ Đăng Kỳ</u><br>ị <u>ch sử</u>                                | <u>Xem</u>                                                                                                    |                        |                                               | Họ                                                    |                      |                                      |                     |                   |                                     |
|                                                                                            |                                                                                                    |                        |                                               | Chức Danh                                             |                      |                                      |                     |                   | Tiếp Theo >                         |
|                                                                                            |                                                                                                    |                        |                                               | Email                                                 |                      |                                      |                     |                   |                                     |
|                                                                                            |                                                                                                    |                        |                                               | Điên thoại                                            |                      | sõ                                   | máy lẻ              |                   |                                     |
|                                                                                            |                                                                                                    |                        |                                               |                                                       | Số điệr              | n thoại quốc tế phải bắt đầu b       | ning +              |                   |                                     |
|                                                                                            |                                                                                                    |                        |                                               | Số Di Động                                            |                      |                                      |                     |                   |                                     |
|                                                                                            |                                                                                                    |                        |                                               | Số Điện Thoại Miễn l                                  | Số điệr              | n thoại quốc tế phải bắt đầu b       | iằng +              |                   |                                     |
|                                                                                            |                                                                                                    |                        |                                               | So Diện Thoại Mierri                                  | Số điệr              | so<br>n thoại quốc tế phải bắt đầu b | may le<br>bằng +    |                   |                                     |
|                                                                                            |                                                                                                    |                        |                                               | Fax                                                   |                      | sõ                                   | máy lẻ              |                   |                                     |
|                                                                                            |                                                                                                    |                        |                                               |                                                       | Số điệr              | n thoại quốc tế phải bắt đầu b       | ằng +               |                   |                                     |
|                                                                                            |                                                                                                    |                        |                                               | ★ Bắt Buộc để Hoàn Thi                                | ện Hồ Sơ Mạng Ci     | ủa Công Ty                           | <u>Lưu Thay Đổi</u> | Đóng              |                                     |
|                                                                                            |                                                                                                    |                        |                                               |                                                       |                      |                                      |                     |                   |                                     |

Standardize. Optimize. Globalize.

## Bước 9: Tính đa dạng

Điền chi tiết Diversity (Tính đa dạng):

- Nhấp vào nút Add Diversity Classification (Thêm phân loại tính đa dạng)
- Chọn Small Business Status and Diversity Classification (Tình trạng doanh nghiệp nhỏ và Phân loại tính đa dạng) phù hợp
- Nhấp vào nút Done (Hoàn tất)
- Nhấp vào nút Next (Kế tiếp)

|                        | Tính Đa Dạng                                                                                                    |                                                                                                    | 2                                                                                                    |
|------------------------|----------------------------------------------------------------------------------------------------|----------------------------------------------------------------------------------------------------|----------------------------------------------------------------------------------------------------|
| :<br>hành              | We believe that our company and communities benefit when we provide equal opportunitie<br>diverse suppliers in our purchasing process for products and services that meet our require<br>customers                                                                                                    | es for diverse suppliers to compete for our business. By including qualified<br>rements, we will strengthen our business position and that of our suppliers and                                                                                                    |                                                                                                    |
|                        | We actively seek suppliers that are recognized by certifying entities and government agenc<br>by veterans, minorities, members of the lesbian, gay, bisexual, transgender and queer (LGB<br>Nhấp vào nút bên dưới để chọn phân loại tính đa dạng áp dụng cho doanh nghiệp của bạn.<br>Thêm Các Phân Loại Tính Đa Dạng | cies. These suppliers include small businesses and businesses that are owned by community, people with disabilities and women.                                                                                                    |                                                                                                    |
| <u>Ký</u>   <u>Xem</u> | Trạng Thái Của Doanh Nghiệp Nhỏ và Phân Loại Tính         • Không Phân Loại         • Không Đủ Điều Kiện là Doanh Nghiệp Nhỏ hoặc Đa Dạng Nhà cung cấp (DoesNotQualify)                                                                                                    | h Đa Dạng                                                                                                    |                                                                                                    |
|                        |                                                                                                    | <ul> <li>Chương Trình Phát Triển Doanh Nghiệp 8(a) (8a)</li> <li>Doanh Nghiệp Nhỏ Do Người Thiểu Số Làm Chủ (MOSB)</li> <li>Doanh Nghiệp Nhỏ Có Hoàn Cảnh Khó Khăn (SDB)</li> </ul>                                                                                                    |                                                                                                    |
|                        | anh                                                                                                    | anh       We believe that our company and communities benefit when we provide equal opportunities in our purchasing process for products and services that meet our require customers.         We actively seek suppliers that are recognized by certifying entities and government agen by veterans, minorities, members of the lesbian, gay, bisexual, transgender and queer (LGE         Nhấp vào nút bên dưới để chọn phân loại tính đa dạng áp dụng cho doanh nghiệp của bạn         Imém Các Phân Loại Tính Đa Dạng         Imém Các Phân Loại Tính Đa Dạng         Imém Các Phân Loại Tính Đa Dạng         Imém Các Phân Loại Tính Đa Dạng         Imém Các Phân Loại Tính Đa Dạng         Imém Các Phân Loại Tính Đa Dạng         Imém Các Phân Loại Tính Đa Dạng | Impose Uping         and         And         And |

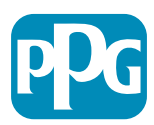

Dựa trên (các) phân loại đã chọn, các trường bổ sung sẽ hiể thị để có thể tải lên các chứng nhận thích hợp.

# Bước 10: Bảo hiểm

Điền chi tiết Insurance (Bảo hiểm):

- Nhấp vào nút Add Insurance (Thêm bảo hiểm)
- Chọn Insurance (Bảo hiểm) phù hợp
- Điền vào trường bắt buộc Insurance (Bảo hiểm):
  - Policy Number\* (Mã số chính sách\*)
  - Insurance Limit\* (Hạn mức bảo hiểm\*)
  - Expiration Date\* (Ngày hết hạn\*)
  - Insurance Provider\* (Nhà cung cấp dịch vụ bảo hiểm\*)
- Nhấp vào nút Save Changes (Lưu thay đổi)
- Nhấp vào nút Next (Kế tiếp)

13

| AnnaTest                                           | Bảo Hiểm                                                      |                                                    | 2                                                            |
|----------------------------------------------------|---------------------------------------------------------------|----------------------------------------------------|--------------------------------------------------------------|
| Đang Thực Hiện Đăng Ký cho:<br>PPG Supplier Portal | We want suppliers to maintain appropriate insurance covera    | ae. Listing your insurance policies helps us dete  | ermine if you have the appropriate level of coverage for our |
| 4 của 9 Các Bước Đã Hoàn Thành                     | future product and service needs.                             |                                                    |                                                              |
| Chào Mừng                                          | If you have multiple types of insurance listed under a single | policy, you only need to upload a copy of the Cert | tificate of Insurance once.                                  |
| Tổng Quan Về Công Ty                               |                                                               |                                                    |                                                              |
| Thông Tin Chi Tiết Doanh 🔺                         | Chưa nhập Bảo Hiểm nào.<br>Thêm Bảo Hiểm 🚽                    |                                                    |                                                              |
| Các Địa Chỉ 🗸                                      | Trách Nhiệm Dân Sự Của Chủ Xe Cơ Giới                         |                                                    |                                                              |
| Người liên hệ 🗸 🗸                                  | <u>Trách Nhiệm Kinh Doanh</u>                                 |                                                    |                                                              |
| Tính Đa Dạng 🗸 🗸                                   | <u>Chủ Doanh Nghiệp</u>                                       |                                                    |                                                              |
| Bảo Hiểm 🖌                                         | Trách Nhiệm Thương Mại Của Chú Xe Cơ Giới                     |                                                    |                                                              |
|                                                    | Trach Nhiệm Thương Mại Chung                                  |                                                    |                                                              |
| Thong Iin Thanh Toan                               | Bao Hiem Dư Liệu và An Ninh Mặng                              | Thôm Đảo Uiổ                                       | ×                                                            |
| Thông Tin Thuế                                     | Báo Hiệm Trách Nhiệm của Người Sử Dụng Lao Động               | mem Bao Hie                                        |                                                              |
| Compliance 🔒                                       | Bảo Hiểm Lỗi và Sợ Suất                                       |                                                    |                                                              |
| Chứng Nhận & Gửi                                   | Bảo Hiểm Ngoại Ngạch, Bổ Sung                                 | Loại Bảo Hiêm <b>*</b>                             | Trách Nhiệm Dân Sự Của Chủ Xe Cơ Giới                        |
|                                                    | <u>Bảo Hiểm Hỏa Hoạn và Hàng Hải</u>                          | Số Hợp Đồng Bảo Hiểm *                             |                                                              |
|                                                    | Trách Nhiệm Chung                                             | C:# Use Die Uiden 🕇                                |                                                              |
| Câu Hỏi Thường Gặp (FAQ) về Đăng Ký   Xem          | Bảo Hiểm Trách Nhiệm Sản Phẩm                                 | Giối Hạn Bao Hiệm ^                                | \$500,000 or Less 🗸                                          |
| <u>Lịch sử</u>                                     | Bảo Hiểm Trách Nhiệm Nghề Nghiệp                              | Ngày Hết Hạn *                                     |                                                              |
|                                                    | Bảo Hiểm Trách Nhiệm Gây Thiệt Hại Tài Sản                    |                                                    | mm/dd/yyyy                                                   |
|                                                    |                                                               | Nhà Cung Cấp Dịch Vụ Bảo<br>Hiểm ★                 |                                                              |
|                                                    |                                                               | Đại Lý                                             |                                                              |

★ Bắt Buộc Phải Hoàn Thành Đăng Ký

Số Điện Thoại Của Nhà

Cung Cấp Dịch Vụ Bảo

Tải Lên Chứng Nhân

Bảo Hiểm 🚱

Hiểm

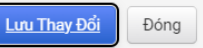

số máy lẻ

Thả têp để đính kèm hoặc duyêt

Số điện thoại quốc tế phải bắt đầu bằng +

Chon têp

ử dụng nút Add Insurance (Thêm bảo hiểm) để chọn các loại ảo hiểm bổ sung và điền các thông tin chi tiết bắt buộc. Standardize. Optimize. Globalize.

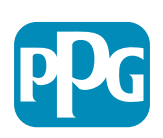

# **Bước 11: Thông tin thanh toán**

Điền thông tin chi tiết **Payment Information (Thông tin** thanh toán):

- Nhấp vào Add Payment Information (Thêm thông tin thanh toán) và chọn một trong các tùy chọn: Direct Deposit (Gửi tiến trực tiếp), Credit Card (thẻ tín dung), Check (séc), v.v.
- Điền vào Payment Details (Chi tiết thanh toán) bắt buốc tùy thuốc vào Payment type (Loại thanh toán) mà quý vi chon (ví du: Gửi tiền trực tiếp (ACH))
  - Payment Title\* (Tiêu đề thanh toán\*) tên của giao dịch 0 thanh toán
  - Country\* (Quốc gia\*) quốc gia thanh toán 0
  - Payment Type\* (Loại thanh toán\*) được mặc đinh từ 0 lưa chon trước
  - Remittance Address\* (Đia chỉ chuyển tiền\*) có sẵn 0 lưa chon từ các địa chỉ đã tạo trước đó
  - Electronic Remittance Email\* (Email chuyển tiền điện tử\*) email để nhận thông tin chuyển tiền 0
  - Currency\* (Đơn vị tiền tệ\*) đơn vị tiền tệ thanh toán 0
- Điền thông tin Bank Account (Tài khoản ngân hàng) bắt buôc:
  - Country\* (Quốc gia\*) quốc gia của tài khoản ngân hàng
  - Bank Name\* (Tên ngân hàng\*) tên của tài khoản ngân 0 hàng
  - Account Holder's Name\* (Tên chủ tài khoản\*) họ và 0 tên của chủ tài khoản
  - Account Type\* (Loại tài khoản\*) ví dụ: Séc, Tiết kiệm 0
- Nhấp vào nút Save Changes (Lưu thay đổi)

| AnnaTest                                                                                                    |                     | Thông Tin T                                                                                                    | Thanh Toán                                                                     |                                                         |                                                           |                                                           | 2              |
|----------------------------------------------------------------------------------------------------|---------------------|----------------------------------------------------------------------------------------------------|--------------------------------------------------------------------------------|---------------------------------------------------------|-----------------------------------------------------------|-----------------------------------------------------------|----------------|
| Đang Thực Hiện Đăng Ký cho:           PPG Supplier Portal           4 của 9 Các Bước Đã Hoàn Thành                             |                     | this page is used to determine how and wh                                                                                                  | nere you will receive payment.                                                 | a required Approximation                                | ant mothod abould be appreciation -                       | trance by                                                 |                |
| PPG's preterred payment method is Dire<br>PPG before completing your registration<br>Remittance Email if you wish to receive e |                     | payment method is Direct Deposit (ACH),<br>ppleting your registration. Otherwise, the re<br>ail if you wish to receive email notifications | egistration may be returned, which wi<br>s regarding payments including invoid | ill delay the setup process. I<br>ce, date, and amount. | Please be sure to enter an Electronic                     | ivance by                                                 |                |
| Tổng Quan Về Công Ty                                                                                                    | A                   | Please do not m<br>Procurement co                                                                                                    | nark duplicate payment information or pay                                      | ment information that appears to ha                     | we the "wrong" payment typ<br>ating them could prevent or | be as inactive without discussing with<br>delay payments. | n your PPG     |
| Thông Tin Chi Tiết Doanh                                                                                                    | n 🔺                 | Please do NO                                                                                                    | OT overwrite payment data for exis                                             | sting payment information.                              |                                                           |                                                           |                |
| Các Địa Chỉ                                                                                                    | ×                   | If you need to                                                                                                    | o change existing banking informa                                              | tion, please add new payment                            | t information and mark                                    | the old information inactive i                            | nstead         |
| Người liên hệ                                                                                                    | ×                   | of overwriting                                                                                                    | g the existing information.                                                    |                                                         |                                                           |                                                           |                |
| Tính Đa Dạng                                                                                                    | ×                   |                                                                                                    |                                                                                |                                                         |                                                           |                                                           |                |
| Bảo Hiểm                                                                                                    | ×                   | Thông Tin Bắ                                                                                                    | t Buộc                                                                         |                                                         |                                                           |                                                           |                |
| Thông Tin Thanh Toán                                                                                                    | A                   | Yêu câu ít nhà                                                                                                    | at mọt loại thanh toán đề hoán thành mục                                       | nay.                                                    |                                                           |                                                           |                |
| Thông Tin Thuế                                                                                                    |                     | Không có thông                                                                                                    | tin thanh toán nào được nhập.                                                  |                                                         |                                                           |                                                           |                |
| Compliance                                                                                                    |                     | Thêm Thông Ti                                                                                                    | n Thanh Toán 🔻                                                                 |                                                         |                                                           |                                                           |                |
| Chứng Nhận & Gửi                                                                                                    |                     | Các Câu Hỏi I                                                                                                    | Bổ Sung                                                                        |                                                         |                                                           |                                                           |                |
|                                                                                                    |                     | Did you make ar                                                                                                    | ny changes to existing Payment Informatic                                      | on? *                                                   |                                                           |                                                           |                |
| <u>Câu Hỏi Thường Gặp (FAQ) về f</u>                                                                                           | Thêm                | Thông T                                                                                                    | in Thanh Toán                                                                  | ×                                                       |                                                           |                                                           |                |
|                                                                                                    | mem                 | inong i                                                                                                    |                                                                                | Thôm Thông T                                            | in Thanh To                                               | án                                                        | ×              |
|                                                                                                    | Chỉ hiển th         | ị các quốc gia liêr                                                                                                    | n kết.                                                                         | Them mong t                                             |                                                           | 411                                                       |                |
| Please attach docu<br>(not older than 3 m                                                                                      | Tiêu Đề Tha         | nh Toán *                                                                                                    |                                                                                | Tài Khoản Ngân Hàng                                     |                                                           |                                                           | ▲ <sup>e</sup> |
| Two (2) banking/pa                                                                                                    | Quốc Gia *          |                                                                                                    |                                                                                | Quốc Gia *                                              |                                                           | ~                                                         |                |
|                                                                                                    | Logi Thank 7        | Toán 🛪                                                                                                    | Gửi Tiền Trực Tiến (ACH)                                                       | Tên Ngân Hàng *                                         |                                                           |                                                           |                |
| Banking/Payment Do                                                                                                    | Loại Thành          | I Udli ··                                                                                                    |                                                                                | Tên Chủ Sở Hữu Tài Khoản                                |                                                           | ]                                                         |                |
|                                                                                                    | Định Dạng G<br>Tiếp | ưi Tiền Trực                                                                                                    | <b>~</b>                                                                       | *                                                       |                                                           |                                                           |                |
| Chọn tệp                                                                                                    | Địa Chỉ Chuy        | /ển Tiền                                                                                                    | -                                                                              | Loại Tài Khoản *                                        | ~                                                         |                                                           |                |
|                                                                                                    | Email Chuyể         | n Tiền Điện Tử                                                                                                    |                                                                                | _<br>Loai Số Tài Khoản ★                                |                                                           | Trường Linh Hoat                                          |                |
| Banking/Payment Do                                                                                                    | *                   |                                                                                                    | (                                                                              | SWIET/DIC                                               | · · · ·                                                   |                                                           |                |
|                                                                                                    | Loại Tiền Tệ        | *                                                                                                    | ~                                                                              | SWIFT/BIC                                               |                                                           | Trường Linh Hoạt Ký Gửi<br>Trực Tiếp 1                    |                |
| Chọn tệp                                                                                                    | Tên Liên Hệ         |                                                                                                    |                                                                                | <ul> <li>Mã Định Tuyến Quốc Tế<br/>(IRC)</li> </ul>     |                                                           | Trường Linh Hoạt Ký Gửi                                   |                |
|                                                                                                    | Mục Đích            |                                                                                                    |                                                                                | Dòng Địa Chỉ 1                                          |                                                           | Trực Tiếp 2                                               |                |
| Do you need to attac                                                                                                    |                     |                                                                                                    |                                                                                | Dàng Die Oh? 0                                          |                                                           | Trường Linh Hoạt Ký Gửi<br>Trực Tiếp 3                    |                |
|                                                                                                    |                     |                                                                                                    | 200 số ký tự còn lại                                                           | Dong Địa Chi 2                                          |                                                           | Trường Linh Hoat Ký Gửi                                   |                |
|                                                                                                    | Hoạt Động           |                                                                                                    | Có O Không                                                                     | Dòng Địa Chỉ 3                                          |                                                           | Trực Tiếp 4                                               |                |
|                                                                                                    |                     |                                                                                                    |                                                                                | Thành Phố/Thị Trấn                                      |                                                           | Trường Linh Hoạt Ký Gửi                                   |                |
|                                                                                                    |                     |                                                                                                    |                                                                                | Tiểu Bang/Tỉnh                                          |                                                           | пџо пер 5                                                 |                |
|                                                                                                    |                     |                                                                                                    | $\sim$                                                                         | Mã Bưu Chính                                            |                                                           | ★ Bắt Buộc Phải Hoàn Thành Đăng I                         | ¢ý             |
|                                                                                                    |                     |                                                                                                    |                                                                                |                                                         | L                                                         |                                                           |                |

<u>ưu Thay Đổi</u>

Ðóng

### Bước 11: Thông tin thanh toán (tiếp theo) Điền thông tin chi tiết bắt buộc Additional Questions (Câu hỏi bổ sung):

- Thêm tài liệu Chứng từ ngân hàng / thanh toán phải ở định dạng pdf và bao gồm: IBAN, tên công ty, địa chỉ công ty, thuế
  - Đối với Document 1\* (Chứng từ 1\*), nhấp vào Select file (Chọn tập tin) và tải lên chứng từ của quý vị
  - Đối với Document 2\* (Chứng từ 2\*), nhấp vào Select file (Chọn tập tin) và tải lên chứng từ của quý vị
- Nhấp vào nút Next (Kế tiếp)

| Đang Thực Hiện Đặng Ký cho:                                                                                                    |                                                                                                    |
|----------------------------------------------------------------------------------------------------|----------------------------------------------------------------------------------------------------|
| PPG Supplier Portal                                                                                                    |                                                                                                    |
| 4 của 9 Các Bước Đã Hoàn Thành                                                                                                    | Information on this page is used to determine how and where you will receive payment.                                                                                                    |
| Chào Mừng                                                                                                    | PPG's preferred payment method is Direct Deposit (ACH), and, therefore, banking information is required. Any other payment method should be approved in advance by<br>PPG before completing your registration. Otherwise, the registration may be returned, which will dealy the setup process. Please be sure to enter an Electronic<br>Remittance Email if you wish to receive email notifications regarding payments including invoice, date, and amount. |
| Tổng Quan Vê Công Ty                                                                                                    | Please do not mark duplicate payment information or payment information that appears to have the "wrong" payment type as inactive without discussing with your PPG                                                                                                    |
| Thông Tin Chi Tiết Doanh                                                                                                    | Procurement contact first. These provide specific functionality within PPG systems and deactivating them could prevent or delay payments.                                                                                                    |
| Các Địa Chỉ                                                                                                    | Please do NOT overwrite payment data for existing payment information.                                                                                                    |
| Người liên hệ                                                                                                    | <ul> <li>of overwriting the existing information.</li> </ul>                                                                                                    |
| Tính Đa Dạng                                                                                                    | ·                                                                                                    |
| Bảo Hiểm                                                                                                    | Thông Tin Bắt Buộc                                                                                                    |
| Thông Tin Thanh Toán                                                                                                    | Yêu cầu ít nhất một loại thanh toán để hoàn thành mục này.                                                                                                    |
| Thông Tin Thuế                                                                                                    | Không có thông tin thanh toán nào được nhận                                                                                                    |
| Compliance                                                                                                    | Thêm Thông Tin Thanh Toán 👻                                                                                                    |
| Chứng Nhận & Gửi                                                                                                    |                                                                                                    |
|                                                                                                    | Cac cau Hoi Bo Sung                                                                                                    |
|                                                                                                    | Did you make any changes to existing Payment Information? *                                                                                                    |
| Câu Hồi Thường Gặp (FAO) về Đăng Ký   X                                                                                                    |                                                                                                    |
| Lich sử                                                                                                    | () Yes                                                                                                    |
| Please attach documentatio<br>(not older than 3 months), in                                                                                                    | <ul> <li>Yes</li> <li>n with bank details in non-rewritable format (preferably PDF). Acceptable documents include: bank statement/confirmation/certificate voice showing bank details, official letter with signature on company letterhead or voided check.</li> </ul>                                                                                                    |
| Please attach documentatio<br>(not older than 3 months), in<br><b>Two (2) banking/payment c</b>                                                                                                    | n with bank details in non-rewritable format (preferably PDF). Acceptable documents include: bank statement/confirmation/certificate voice showing bank details, official letter with signature on company letterhead or voided check.                                                                                                    |
| <u>Uch sử</u><br>Please attach documentatio<br>(not older than 3 months), in<br><b>Two (2) banking/payment o</b><br>Banking/Payment Document                                                                                                    | O Yes n with bank details in non-rewritable format (preferably PDF). Acceptable documents include: bank statement/confirmation/certificate voice showing bank details, official letter with signature on company letterhead or voided check. <b>ocuments at minimum are required.</b>                                                                                                    |
| Lich sử<br>Please attach documentatio<br>(not older than 3 months), in<br>Two (2) banking/payment o<br>Banking/Payment Document<br>Chọn tệp Thả tệp                                                                                                    | Yes In with bank details in non-rewritable format (preferably PDF). Acceptable documents include: bank statement/confirmation/certificate voice showing bank details, official letter with signature on company letterhead or voided check. Documents at minimum are required. I * de dinh kèm hoặc duyệt.                                                                                                    |
| Lich sử<br>Please attach documentatio<br>(not older than 3 months), in<br><b>Two (2) banking/payment c</b><br>Banking/Payment Document<br>Chọn tệp Thả tệp<br>Banking/Payment Document                                                                                                    | Yes In with bank details in non-rewritable format (preferably PDF). Acceptable documents include: bank statement/confirmation/certificate voice showing bank details, official letter with signature on company letterhead or voided check. Determine at minimum are required. I * de dinh kem hoặc duyệt.                                                                                                    |
| Lich sử<br>Please attach documentatio<br>(not older than 3 months), in<br>Two (2) banking/payment of<br>Banking/Payment Document<br>Chọn tệp Thả tệp<br>Chọn tệp Thả tệp                                                                                                    | Yes In with bank details in non-rewritable format (preferably PDF). Acceptable documents include: bank statement/confirmation/certificate voice showing bank details, official letter with signature on company letterhead or voided check. Documents at minimum are required. I * de dinh kèm hoặc duyệt. 2 * de dinh kèm hoặc duyệt.                                                                                                    |
| Lich sử<br>Please attach documentatio<br>(not older than 3 months), in<br>Two (2) banking/payment of<br>Banking/Payment Document<br>Chọn tệp Thả tệp<br>Banking/Payment Document                                                                                                    | Ves In with bank details in non-rewritable format (preferably PDF). Acceptable documents include: bank statement/confirmation/certificate voice showing bank details, official letter with signature on company letterhead or voided check. coursents at minimum are required. 1 * dé dinh kèm hoặc duyệt. dé dinh kèm hoặc duyệt.                                                                                                    |
| Lich sử         Please attach documentation         (not older than 3 months), in         Two (2) banking/payment of         Banking/Payment Document         Chọn tệp         Thả tệp         Banking/Payment Document         Chọn tệp         Thả tệp         Do you need to attach addition | <pre>&gt; Yes</pre> In with bank details in non-rewritable format (preferably PDF). Acceptable documents include: bank statement/confirmation/certificate voice showing bank details, official letter with signature on company letterhead or voided check. comments at minimum are required. <pre>1 *</pre> de dinh kèm hoặc duyệt. <pre>2 *</pre> de dinh kèm hoặc duyệt.                                                                                  |
| Lich sử Please attach documentatio (not older than 3 months), in Two (2) banking/payment c Banking/Payment Document Chọn tệp Thả tệp Do you need to attach additio                                                                                                    | • Yes          • Yes         • n with bank details in non-rewritable format (preferably PDF). Acceptable documents include: bank statement/confirmation/certificate voice showing bank details, official letter with signature on company letterhead or voided check.         • ocuments at minimum are required.         • 1 *         • dể đính kèm hoặc duyệt.         • 2 *         • dể đính kèm hoặc duyệt.         • nal banking/payment documents?   |

### Bước 12: Thông tin thuế

Điền thông tin chi tiết Tax Information (Thông tin thuế):

<u>Câu Hỏi Thường Gặp ( Lịch sử</u>

- Nhấp vào nút Add Tax Document (Thêm chứng từ thuế)
- Điền thông tin chi tiết bắt buộc Tax Document(Chứng từ thuế):
  - Tax Type\* (Loại thuế\*) ví dụ: W-9 0
  - Tax Document Name\* (Tên chứng từ 0 thuế\*) - tên chứng từ
  - Nhấp vào nút Save Changes (Lưu 0 thay đổi)
- Nhấp vào nút Save Changes (Lưu thay đổi)

| AnnaTest                                                                                                    |                                 | Thông Tin Thuế                                                                                                    | 2 |  |  |
|----------------------------------------------------------------------------------------------------|---------------------------------|----------------------------------------------------------------------------------------------------|---|--|--|
| <ul> <li>Đang Thực Hiện Đăng Ký cho:</li> <li>PPG Supplier Portal</li> <li>4 Của 9 Các Bước Đã Hoàn Thành</li> </ul> |                                 | Tax information is used for payment and the tax document should be uploaded using a PDF format.                                                                                                    |   |  |  |
| Chào Mừng<br>Tổng Quan Về Công Ty                                                                                    |                                 | Suppliers doing business with PPG in the United States should select the appropriate form from the Add Tax Document dropdown list. Otherwise, please use the Other Tax Document Types field under Other Tax Documents.<br>Tax documentation is required and must match the tax information previously provided as part of the registration process. Registrations without the appropriate tax document will be returned to suppliers to complete. |   |  |  |
| Thông Tin Chi Tiết Doanh<br>Các Địa Chỉ<br>Người liên hệ                                                             | ▲<br>✓<br>✓                     | Chưa nhập thông tin thuế nào<br>Thêm Hồ Sơ Thuế 🔻                                                                                                    |   |  |  |
| Tính Đa Dạng<br>Bảo Hiểm<br>Thông Tin Thanh Toán                                                                     | <ul> <li></li> <li>A</li> </ul> | Các Câu Hỏi Bổ Sung Other Tax Documents Please select the appropriate Tax Document Type below if the one needed is not available under Add Tax Document above.                                                                                                    |   |  |  |
| Thông Tin Thuế<br>Compliance                                                                                         | <b>A</b>                        | Other Tax Document Types *<br>\$(LABELPARTONESUBSTITUTIO Chinh Súa                                                                                                    |   |  |  |
| Chứng Nhận & Gửi<br><u>Câu Hỏi Thường Gặp (FAQ) về Đăng Ký</u>   <u>Xem</u><br>Jịch sử                               |                                 | Thêm Hồ Sơ Thuế       Loại Thuế *                                                                                                    | × |  |  |
|                                                                                                    |                                 | Tên Hồ Sơ Thuế ★         Năm Lập Hồ Sơ Thuế ★         Hồ Sơ Thuế ★         Hồ Sơ Thuế ★         Chọn tệp       Thả tệp để đính kèm hoặc duyệt.         Lầi Xuống Hồ Sơ Thuế Được Điền Trước                                                                                                    |   |  |  |
|                                                                                                    |                                 | * Bắt Buộc Phải Hoàn Thành Đăng Ký                                                                                                    |   |  |  |

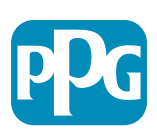

dựa trên quốc gia địa chỉ của nhà cung cấp.

### Bước 12: Thông tin thuế (tiếp theo)

Nếu Chứng từ thuế mà quý vị muốn cung cấp không được liệt kê trong nút Add Tax Document (Thêm chứng từ thuế), hãy điền thông tin chi tiết vào Add Questions (Câu hỏi bổ sung):

- Other Tax Document Types\* (Các loại chứng từ thuế khác\*) - nhấn vào nút Edit (Chỉnh sửa)
- Chọn (các) lựa chọn mong muốn
- Nếu chứng từ đính kèm Thông tin thanh toán có mã số thuế/vat → "Chứng từ thuế đã được thêm ở trên"
- Nhấp vào nút Done (Hoàn tất)
- Nhấp vào nút Select file (Chọn tập tin) để tải lên chứng từ của quý vị
- Nhấp vào nút Next (Kế tiếp)

| AnnaTest                                                                                                    | Thông Tin Thuế                                                                                                    |                                                                                                    | 2  |  |  |  |
|----------------------------------------------------------------------------------------------------|----------------------------------------------------------------------------------------------------|----------------------------------------------------------------------------------------------------|----|--|--|--|
| <ul> <li>Đang Thực Hiện Đăng Ký cho:<br/>PPG Supplier Portal</li> <li>4 của 9 Các Bước Đã Hoàn Thành</li> </ul> | Tax information is used for payment and the tax document should be uploaded using a PDF format.<br>Suppliers doing business with PPG in the United States should select the appropriate form from the Add Tax Document dropdown list. Otherwise, please use the Other<br>Tax Document Types field under Other Tax Documents. |                                                                                                    |    |  |  |  |
| Chao Mưng<br>Tổng Quan Và Câng Tự                                                                               | Tax documentation is required and must match the tax information previously provided as part of the registration process. Registrations without the appropriate tax                                                                                                    |                                                                                                    |    |  |  |  |
| Thông Tin Chi Tiết Doanh                                                                                        | document win be retained to supprets to complete.                                                                                                    |                                                                                                    |    |  |  |  |
| Các Đia Chỉ                                                                                                    | Chưa nhập thông tin thuế nào                                                                                                    |                                                                                                    |    |  |  |  |
| Người liên hệ 🗸                                                                                                 | Thêm Hồ Sơ Thuế 🔻                                                                                                    |                                                                                                    |    |  |  |  |
| Tính Đa Dạng 🗸                                                                                                  | Các Câu Hỏi Bổ Sung                                                                                                    |                                                                                                    |    |  |  |  |
| Bảo Hiểm 🗸                                                                                                    | Other Tax Documents                                                                                                    |                                                                                                    |    |  |  |  |
| Thông Tin Thanh Toán                                                                                            | Please select the appropriate Tax Document Type below if the one ne Ot                                                                                                    | her Tax Document Types                                                                                                    | ×  |  |  |  |
| Thông Tin Thuế                                                                                                  | Other Tax Document Types *                                                                                                    |                                                                                                    |    |  |  |  |
| Compliance                                                                                                    | \${LABELPARTONESUBSTITUTIO Chinh Sứa                                                                                                    |                                                                                                    |    |  |  |  |
| Chứng Nhận & Gửi<br><u>Câu Hỏi Thường Gặp (FAO) về Đăng Ký</u>   Xem<br>Lịch sử                                 | □ An<br>□ An<br>□ Bn<br>□ Bn<br>□ G<br>□ V<br>V<br>□ N                                                                                                    | rticles or Certificate of Association<br>rticles or Certificate of Incorporation<br>usiness or Company Registration Certificate<br>usiness or Company Registration License<br>ST/HST Certificate<br>AT Registration<br>one (Tax Documents already added) | Ca |  |  |  |
| Các Câu Hỏi Bổ Sung                                                                                             |                                                                                                    | Hoàn Tất Đó                                                                                                    | ng |  |  |  |
| Please select the appropria                                                                                     | te Tax Document Type below if the one needed is not available under Add Tax Docur                                                                                                    | nent above.                                                                                                    |    |  |  |  |
| Other Tax Document Types <sup>1</sup><br>Articles or Certificate of A                                           | ssocia Chinh Sửa                                                                                                    |                                                                                                    |    |  |  |  |
| Articles or Certificate of Ass                                                                                  | ociation *                                                                                                    |                                                                                                    |    |  |  |  |
| Chọn tệp Thả tệ                                                                                                 | o để đính kèm hoặc duyệt.                                                                                                    |                                                                                                    |    |  |  |  |
|                                                                                                    |                                                                                                    | <pre>&lt; Trước Đó</pre> Tiếp Theo > Lưu Thay Đổi                                                                                                    |    |  |  |  |

Một số tùy chọn mặc định của chứng từ thuế có thể hiển thị dựa trên quốc gia địa chỉ của nhà cung cấp.

### Bước 13: Tuân thủ

Điền chi tiết Compliance (Tuân thủ)

- Nhấp vào liên kết đến từng Policy (Chính sách), đọc kỹ và sau đó chọn Yes (Có) hoặc No (Không) để cho thấy sự tuân thủ
  - PPG's Global Supplier Code of Conduct\* (Quy tắc ứng xử dành cho Nhà cung cấp toàn cầu của PPG\*)
  - PPG's Supplier Sustainability Policy\* (Chính sách bền vững dành cho Nhà cung cấp của PPG\*)
  - PPG's Automotive Coatings Supplier Quality Requirements (Yêu cầu của PPG về chất lượng của lớp phủ ô tô đối với nhà cung cấp)
- Xem lại thông tin chi tiết về Data Privacy (Quyền riêng tư dữ liệu) và trả lời các câu hỏi liên quan
- Xem lại thông tin chi tiết về Certificates (Chứng nhận) và trả lời các câu hỏi liên quan
- Nhấp vào nút Next (Kế tiếp)

Một số chính sách của chứng từ thuế có thể hiển thị dựa trên quốc gia địa chỉ của nhà cung cấp.

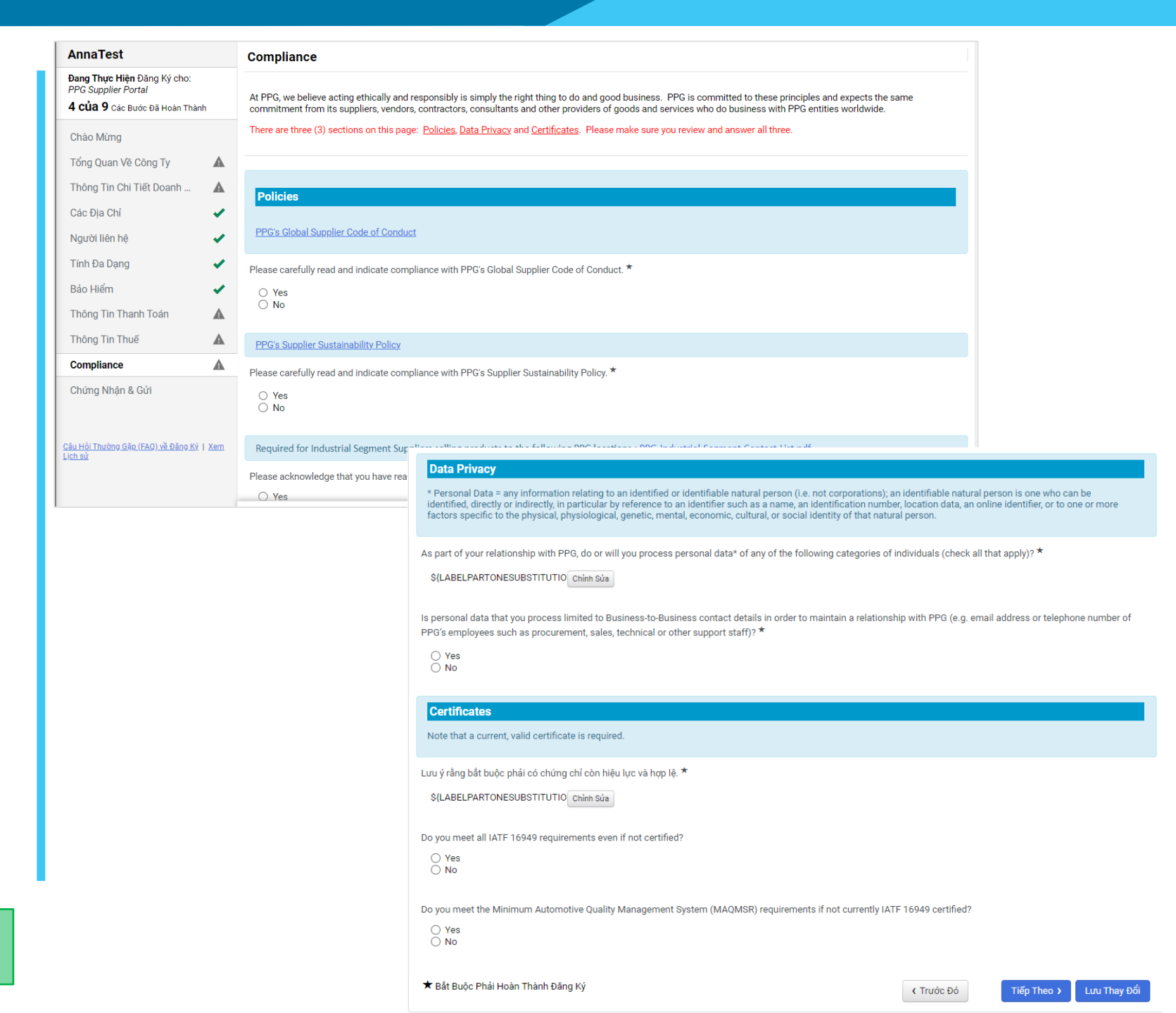

# Bước 14: Xác nhận & Gửi

Dấu kiểm màu xanh lá cây trên menu bên trái cho biết rằng đã điền tất cả thông tin bắt buộc vào mỗi phần.

- Điền thông tin chi tiết Certify & Submit (Xác nhận & Gửi):
  - Preparer's Initials\* (Tên viết tắt của người lập\*) - họ + tên viết tắt, ví dụ: BF
  - Preparer's Name\* (Tên người lập\*) họ
     + tên
  - Preparer's Title\* (Chức danh của người lập\*) - ví dụ: Bộ Phận Thu Mua
  - Preparer's Email Address\* (Địa chỉ email của người lập\*) - địa chỉ email
  - Certification\* (Chứng nhận\*) hộp kiểm xác nhận rằng thông tin được cung cấp là chính xác
- Nhấp vào nút Submit (Gửi)
- Quý vị sẽ nhận được một email thông báo cho biết quá trình giới thiệu đã hoàn tất

Nếu thông tin không đầy đủ, ở phần cần chú ý sẽ hiển thị một thông báo cảnh báo.

| Annalest                                                                             | Chứng Nhận & Gửi                                                                                             |                                                                                                    | 1                           |  |  |  |
|--------------------------------------------------------------------------------------|----------------------------------------------------------------------------------------------------|----------------------------------------------------------------------------------------------------|-----------------------------|--|--|--|
| Đang Thực Hiện Đăng Ký cho:<br>PPG Supplier Portal<br>9 của 9 Các Bước Đã Hoàn Thành | Please type your initials in the box below acknowle<br>is the Supplier's responsibility to ensure company in | dging that you are authorized to submit information on behalf of your company and that all information is correct. It<br>nformation is accurate and kept current. Inaccurate company information may result in payment delays.                                                                                                    |                             |  |  |  |
| Chào Mừng                                                                            | By submitting this registration, you certify all inform company from doing business with us. Additionally    | nation provided is true and accurate. Knowingly providing false information may result in disqualifying you or your<br>v. you agree to PPG's Terms of Use.                                                                                                    |                             |  |  |  |
| Tống Quan Về Công Ty                                                                 | <ul> <li>Terms of Use: By your use of the PPG Supplier Po</li> </ul>                                         | ortal, you agree to PPG's Privacy Policy and associated policies: <u>Privacy Policy</u> and <u>Privacy Statement for</u>                                                                                                    |                             |  |  |  |
| Thông Tin Chi Tiết Doanh                                                             | for storage or communication purposes. If you and<br>department for the classification determination.        | concepts in a system is open to working access and meterore No Export controlled recinical bala can be placed in the PPO supplier Portal system environment<br>for storage or communication purposes. If you are unsure as to whether or not your data is export controlled, please contact your company's export control<br>department for the classification determination. If you have any questions about this message, please see your PPG contact for clarification. |                             |  |  |  |
| Các Địa Chỉ                                                                          | /                                                                                                    | · · · · · · · · · · · · · · · · · · ·                                                                                                    |                             |  |  |  |
| Người liên hệ                                                                        | Tên Viết Tắt Của Người Lập                                                                                   |                                                                                                    |                             |  |  |  |
| Tính Đa Dạng                                                                         | *                                                                                                    |                                                                                                    |                             |  |  |  |
| Bảo Hiếm                                                                             | Tên của Người Lập * Anna Lato                                                                                |                                                                                                    |                             |  |  |  |
| Thông Tin Thanh Toán                                                                 | Chức Danh của Người Lập                                                                                      |                                                                                                    |                             |  |  |  |
| Thông Tin Thuế                                                                       | *                                                                                                    |                                                                                                    |                             |  |  |  |
| Compliance                                                                           | Địa Chỉ Email Của Người     eproproject@ppg.cd                                                               | om                                                                                                    |                             |  |  |  |
| Chứng Nhận & Gửi                                                                     | 20/0/2004                                                                                                    |                                                                                                    |                             |  |  |  |
| <u>Câu Hỏi Thường Gặp (FAQ) về Đăng Ký</u> I <u>Xe<br/>Lịch sử</u>                   | m<br>★ Bắt Buộc Phải Hoàn Thành Đăng Ký                                                                      | Gửi                                                                                                    |                             |  |  |  |
| Cảm Ơn Bạn Đã Đăng K                                                                 | ý                                                                                                    |                                                                                                    |                             |  |  |  |
| 📀 Hoàn Thành Đăng K                                                                  | ý cho AnnaTest!                                                                                              | <ext>Nhà cung cặp Đảng Kỳ Hoàn Thành cho PPG Supplier Portal</ext>                                                                                                    |                             |  |  |  |
|                                                                                      |                                                                                                    | PE PFG ePro Test 1 <eproppg@jaggaer.com></eproppg@jaggaer.com>                                                                                                    | wiedz                       |  |  |  |
| Ban số phân được một c                                                               | mail vác phân kàm thông tin về phững việc cần làm t                                                          | () W przypadku problemów ze sposobem wyświetlania tej wiadomości kliknij tutaj, aby wyświetlić ją w przeglądarce sieci web.                                                                                                    |                             |  |  |  |
| <ul> <li>Đánh dấu trang web này</li> <li>Đứi vậu cầu payrời dùng</li> </ul>          | trong trình duyệt của bạn để bạn có thể dàng thự                                                             | 🛐 Przetłumacz wiadomość na język: Polski Nigdy nie tłumacz z języka: Wietnamski Preferencje tłumaczenia                                                                                                    | _                           |  |  |  |
| <ul> <li><u>Quay lại trang chủ</u> và kiế</li> <li>Trả về Hồ Sơ Đăng Ký</li> </ul>   | m tra bất kỳ tác vụ còn lại nào khác.                                                                        | Nha cung cap Đang Ky Hoan Thanh cho PPo<br>Supplier Portal                                                                                                    | 5                           |  |  |  |
| <u>Indicate de Dangrey</u>                                                           |                                                                                                    | AnnaTest thân mến,                                                                                                    |                             |  |  |  |
|                                                                                      |                                                                                                    | Cầm ơn bạn đã hoàn thành hồ sơ đăng kỳ của mình trên PPG Supplier<br>Supplier Portal Là hệ thống Đăng Kỳ và Mua Sắm Điện Từ Nhà cung cá<br>Cổ thể truy cập qua mang lưới toàn của, PPG Supplier Portal cung cấp<br>một cửa hoàn chỉnh cho Người Mua/thông tin liên lạcNhà cung cấp.                                                                                                    | r Porta<br>ấp tốt<br>giải p |  |  |  |
|                                                                                      |                                                                                                    | Để nhắc nhở, bạn có thể đăng nhập vào tài khoản bảo mật của mình b<br>truy cập Liên Kết Đảng Nhập CổngThông Tin Khách Hàng của PPG Sư<br>Liên Kết Đảng Nhập Cổng Thông Tin Khách Hàng .                                                                                                    | àng cá<br>ipplier           |  |  |  |
|                                                                                      |                                                                                                    | Xin Cảm Ơn,                                                                                                    |                             |  |  |  |
|                                                                                      | e l                                                                                                    | PPG Supplier Portal                                                                                                    |                             |  |  |  |
|                                                                                      |                                                                                                    | Nêu ban có bát ký thác mác vý thuát nào, vui lóng liên hê PPG Supplie<br>Management theo <u>TBD epro email@popq com</u> hoặc để được hỗ trợ và<br>bản thân khi đăng ký trong Mang PPG Supplier Portal Nhà cung cấp.                                                                                                    | r<br>nhận                   |  |  |  |